## Anleitung zur Anmeldung/Registrierung

1.) Benutzen Sie einen beliebigen Browser (Firefox, Google Chrome,...) und geben Sie in die Adresszeile: <u>www.webuntis.com</u> ein.

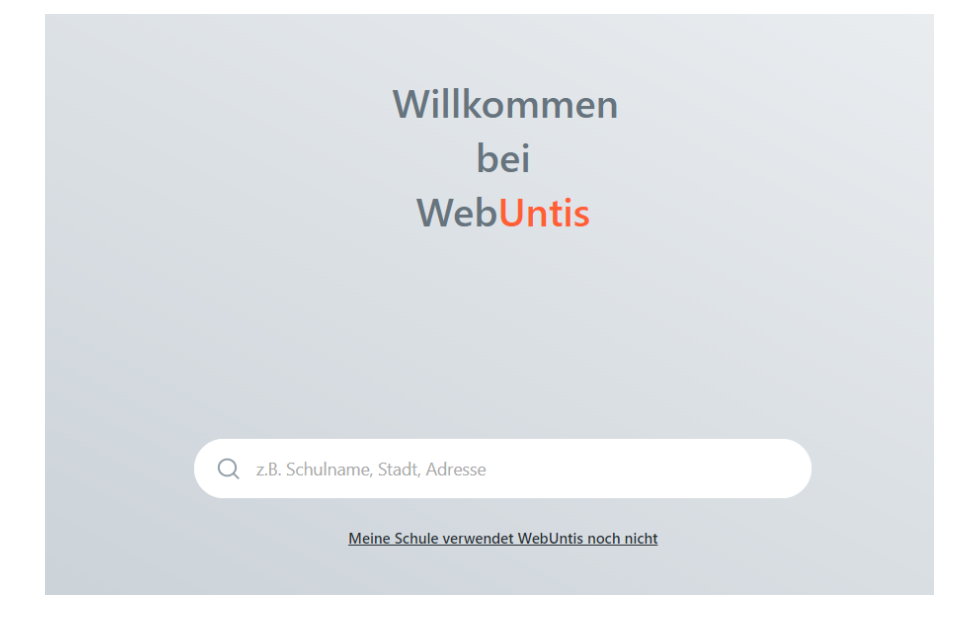

2.) Geben Sie dann Otto-Hahn-Gymnasium Karlsruhe (oder die Adresse "Im Eichbäumle") an, um die Schule zu finden.

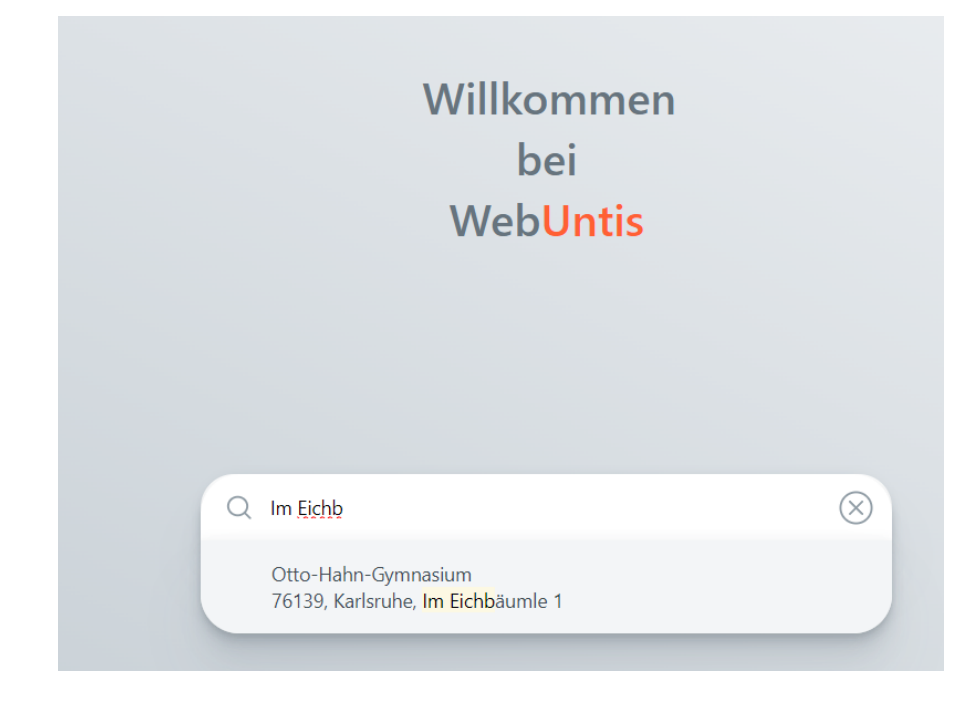

3.) Klicken Sie dann auf "Registrieren"

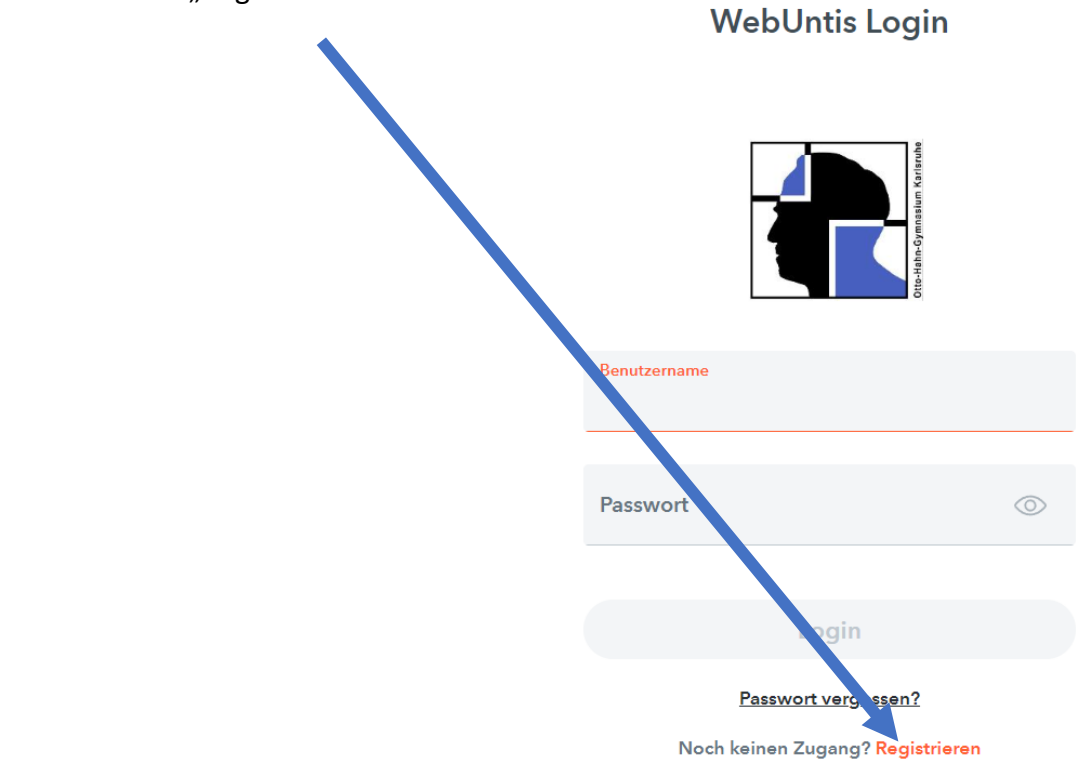

4.) Geben Sie dann, wie aufgefordert, die E-Mail-Adresse an, die Sie am OHG als Kontakt-E-Mail hinterlegt haben.

| W | ebU | Intis | Reg | istri | eru | ng |
|---|-----|-------|-----|-------|-----|----|
|   |     |       |     |       |     |    |

| Ote-Hah-Gymnalium Koritrothe                                                   |  |
|--------------------------------------------------------------------------------|--|
| Bitte geben Sie die E-Mail-Adresse ein, die bei<br>Ihrem Kind hinterlegt wurde |  |
| E-Mail Adresse                                                                 |  |
|                                                                                |  |
| Senden                                                                         |  |

5.) Danach erhalten Sie eine E-Mail auf diese Adresse mit einem Bestätigungscode, den Sie in WebUntis zur Registrierung eingeben sollen:

## WebUntis Registrierung

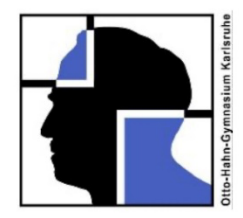

WebUntis hat eine E-Mail an Ihre Adresse geschickt.

Bitte geben Sie den Bestätigungscode aus der E-Mail ein oder klicken Sie direkt auf den Link in der E-Mail.

| Bestätigungscode |        |  |
|------------------|--------|--|
|                  | Senden |  |

Bereits registriert? Login

6.) Wenn dies geklappt hat, sehen Sie die Namen Ihrer Kinder am OHG und Sie müssen für den erstellten WebUntis-Account ein Passwort vergeben. Dieses müssen Sie zur Bestätigung doppelt eingeben:

## WebUntis Registrierung

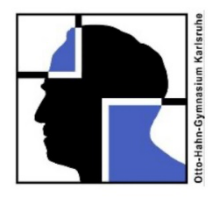

- 7.) Nun ist der Erziehungsberechtigten-Account erstellt und Sie haben Zugang ...
- a) ...zum Stundenplan Ihrer Kinder (wobei Sie im oberen Bereich, das Kind auswählen, dessen Stundenplan Sie sehen möchten)
- b) ...zum OHG-Kalender mit allen wichtigen Termine der Schulgemeinschaft
- c) ...zur Elternsprechtagsanmeldung, sobald diese aktiviert ist.

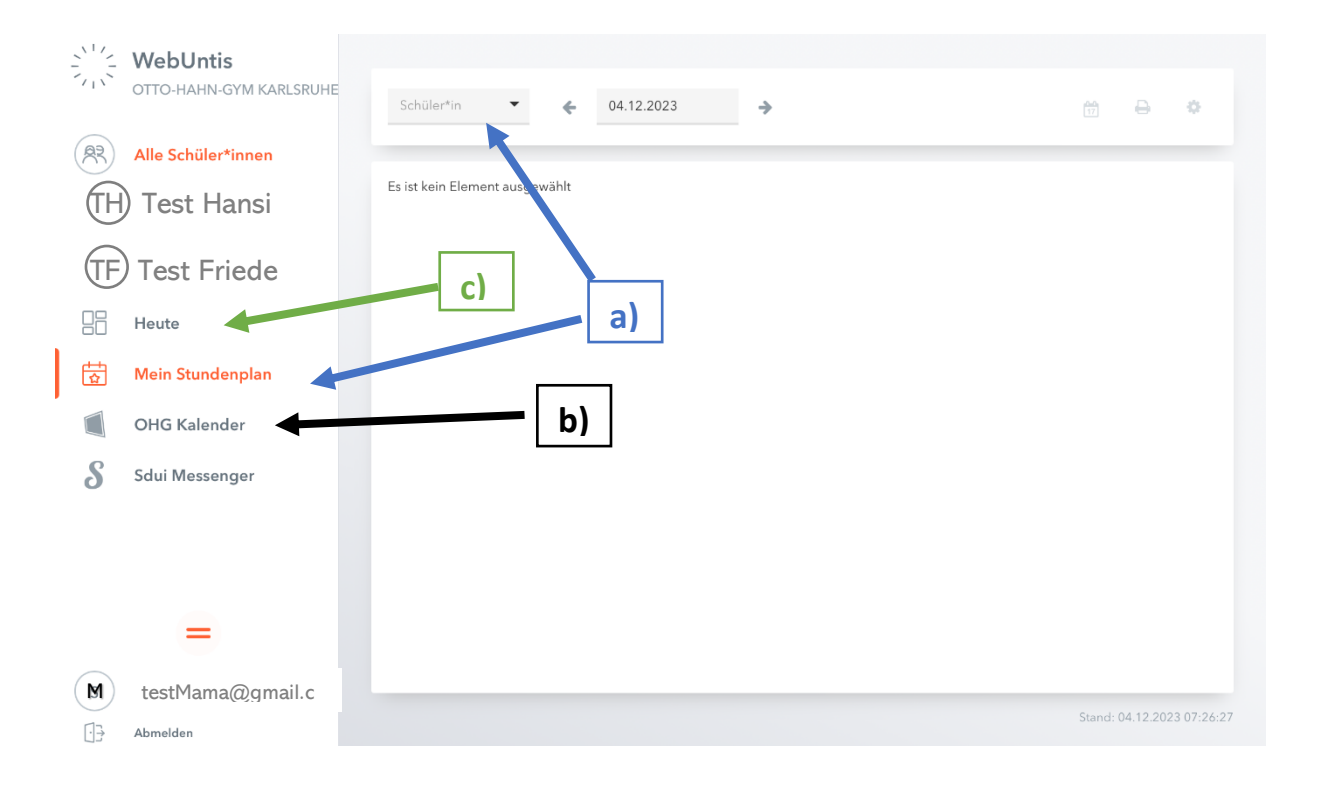